# マイナポータル<sub>で</sub>お薬代<sub>が</sub> 確認できるようになりました!

マイナポータルを利用することで、先発医薬品からジェネリック医薬品へ切り替えた 場合の削減額(差額)を確認できるようになりました。ぜひご利用ください! ※マイナポータルを利用するには、マイナンバーカードが必要です。

| STEP1                                               |                                                            | STE  |                                                 | P2                          |  |
|-----------------------------------------------------|------------------------------------------------------------|------|-------------------------------------------------|-----------------------------|--|
| まずはマイナポー                                            | -タルへ登録                                                     |      | スマホorパソコンでマイ                                    | <b>゙</b> ナポータルヘログィ          |  |
| < > O 747#-9                                        | • @ ®                                                      |      | E 2424-24                                       | ×                           |  |
| 着 マイナボータル                                           |                                                            |      | 0449                                            |                             |  |
| 64 (A)                                              |                                                            |      | @ Q43-FTD94>                                    | 1                           |  |
|                                                     |                                                            | _    | (97レットで利用される方向7)<br>①ログインを選択                    |                             |  |
| <ul> <li>● QRコードでログイン<br/>(タブレットで利用される方)</li> </ul> | R(7)                                                       |      | スマホでログイン                                        | ※マイナンバーカードの準備<br>必要です。      |  |
|                                                     |                                                            |      | ₹173K-1-10                                      | 1 Annual I                  |  |
| り 初めての                                              | )方                                                         |      | 利用者証明用電子証明書<br>のパスワードを入力してください                  |                             |  |
| 利用者里的                                               |                                                            |      | gr#4m                                           |                             |  |
| 初めての利用の担合は利用                                        | 老祭锦松心西不士                                                   |      | ②マイナンバーカード取得時に設                                 | ー<br>定した4桁のパスワードを入          |  |
| 初めての利用の場合は利用                                        | 白豆球が必要です。                                                  |      | マイナンハーカードを読み取りま                                 | ξg <sub>0</sub>             |  |
| STEP3                                               |                                                            |      | ( <u>STE</u>                                    | P4                          |  |
|                                                     | H+K, C.KSU(                                                |      |                                                 | State and States            |  |
| 7-E2-1                                              | * · · · · · · · · · · · · · · · · · · ·                    |      | 1 15-2 · MN/14                                  |                             |  |
|                                                     | ******                                                     |      | nichterstreat antipping a                       |                             |  |
| CO DELOGR                                           | 5. 16532529 - 84 - 6850228<br>55                           |      | Purg Dis-Amon                                   | 48-88 *                     |  |
| Ma-0.1.0000520 0 80<br>000                          | 9月近10月間<br>1回目を見けし、医療補助等でましった医療目<br>1                      |      | Richimonikaciak<br>PU:20/7MACASHINA<br>Budgrear | -                           |  |
| 「わたしの情報」を選択                                         |                                                            |      | 机方用制                                            |                             |  |
| ARONS 755000                                        | 1,805,日本協力, 新型インフルエング等)                                    |      |                                                 | · BRANDERSKERVER, CONSTRUCT |  |
| ●回したい日季を多んでくたかい。<br>日回したい日季を多んでくたかい。<br>日回し         | 第二条約30日<br>(同・単規における影響や力薬・拡方・同時の<br>(ジェネリック変通による和国可能量も確認で) |      | - M/199                                         | 10                          |  |
| W O O                                               |                                                            | -    | 図書相関が出した処方の情報<br>(私方書に記載された内容)                  | - 10 × 10.                  |  |
| )<br>「健康·医療」を選択 ③「影                                 | 療・薬剤情報」を選択                                                 |      | ①「診療・薬剤情報」を選択                                   | ②「表示対象日」を入力·検               |  |
| 2021年9月以降に調剤された薬剤                                   | 情報が対象です。                                                   |      |                                                 |                             |  |
|                                                     |                                                            |      |                                                 |                             |  |
|                                                     | _                                                          | 緒にチェ | ッフ!                                             |                             |  |
| マイナ                                                 | ポータルに登                                                     | 緑すわげ | 以下のこともできま                                       | च                           |  |
| (                                                   |                                                            |      |                                                 |                             |  |
| マイナンバーカー                                            | ドの健康保険証                                                    | 利用申込 | 診療·医療費·健                                        | 診情報の確認                      |  |

## マイナンバーカードを健康保険証として利用できます!

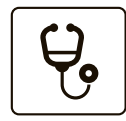

### 適切な医療を受けることができる

医療機関を受診した際、お薬の処方情報や健診結果の提供に同意すると、医師等からその情報に 基づいた総合的な診断や薬の飲み合わせ等を考慮したお薬の処方を受けることができます。

| $\bigcirc$ |  |
|------------|--|
|------------|--|

#### 窓口で限度額以上の支払いが不要になる

入院等により医療費が高額になった場合、マイナンバーカードを健康保険証として利用すること で、高額な医療費の一時的な支払いや限度額適用申請書の申請手続きをすることなく、支払い が限度額までになります。

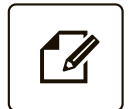

### 確定申告の医療費控除が簡単にできる

マイナポータルから保険診療を受けた記録が参照できるため、領収書を保管・提出する必要がなく、 簡単に医療費控除の申請ができます。

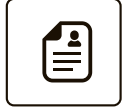

#### 就職・転職・引越しても健康保険証として使用できる

就職・転職・引越で情報が変わっても、新たな健康保険証の発行を待たずに、マイナンバーカードで 医療機関や薬局で利用できます。

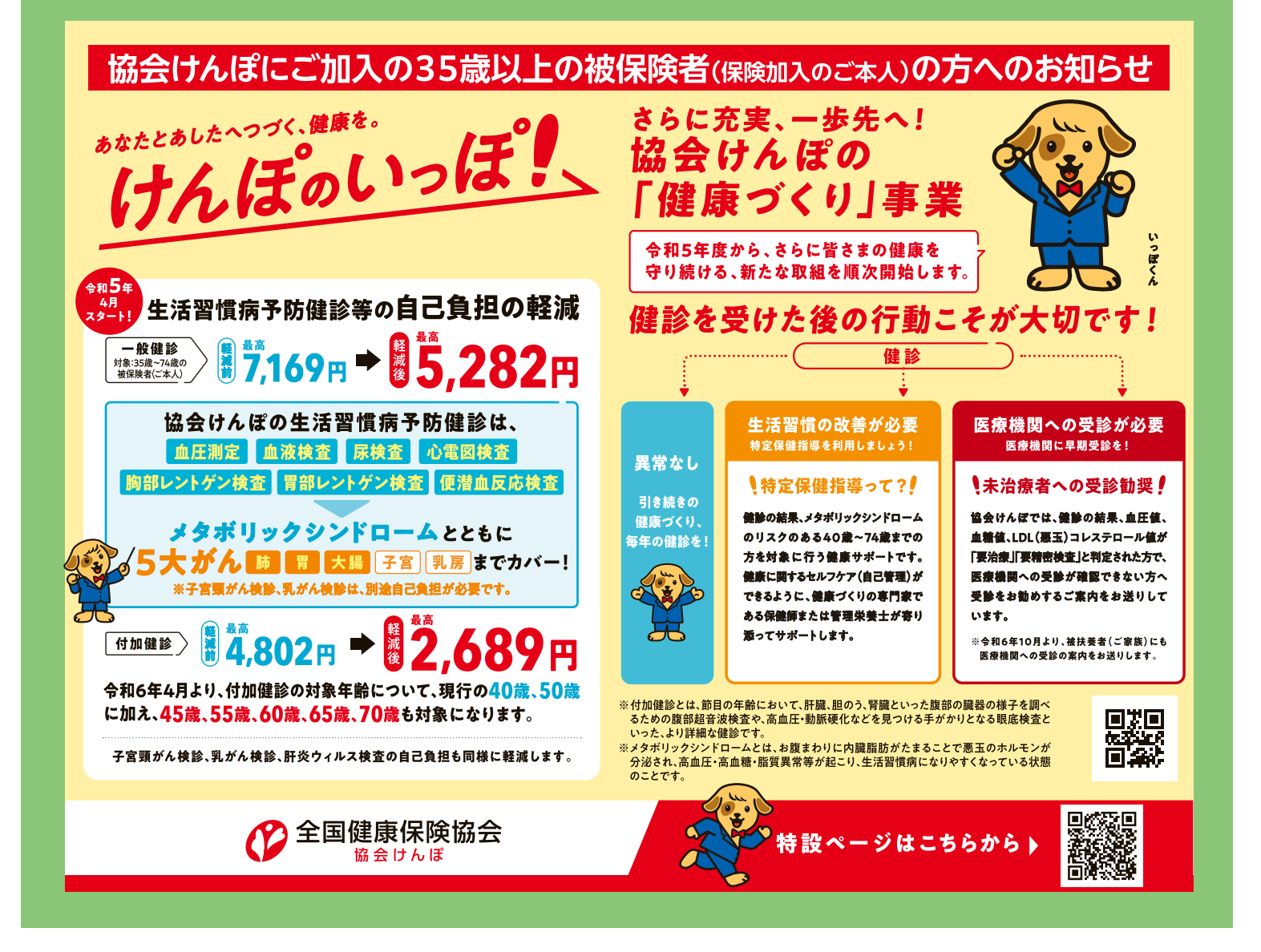